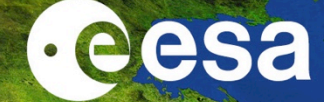

# Processing Sentinel3-A/B OLCI Data

#### Lichun Wang

**NRSCC** 

ESA-MOST China Dragon 4 Cooperation

**2019 ADVANCED INTERNATIONAL TRAINING COURSE IN LAND REMOTE SENSING** 中欧科技合作"龙计划"第四期 **2019**年陆地遥感高级培训班

18 to 23 November 2019 | Chongqing University, P.R. China

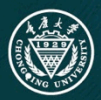

培训时间:2019 年11月18日-23日 主办方:重庆大

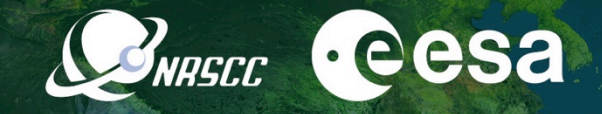

# Processing Sentinel3-A/B OLCI Data

Prepared by Daniel Odermatt<sup>1</sup>, Ana B. Ruescas<sup>2,3</sup> and Juan C. Jimenez-Muñoz<sup>3</sup> Updated by Lichun Wang

1 Odermatt & Brockmann (Germany) 2 Brockmann Consult (Germany) 3 Image Processing Laboratory (UV, Spain)

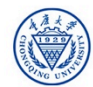

#### Sentinel-3 Sensors

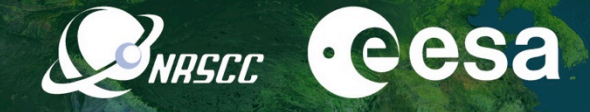

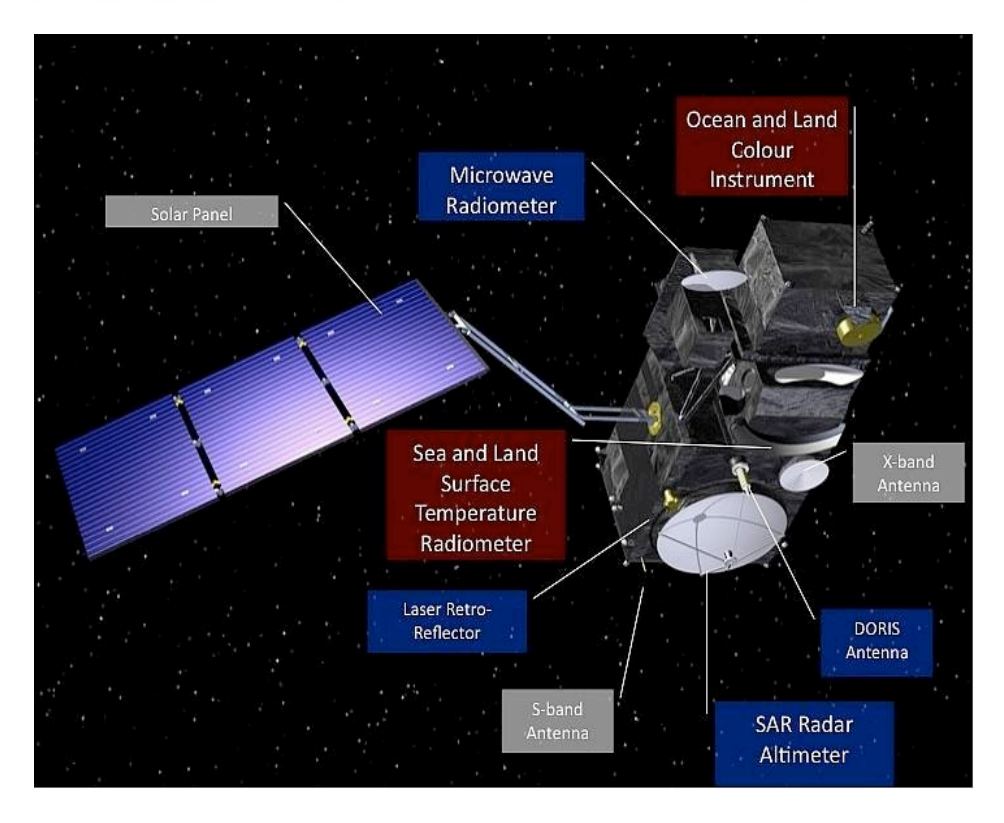

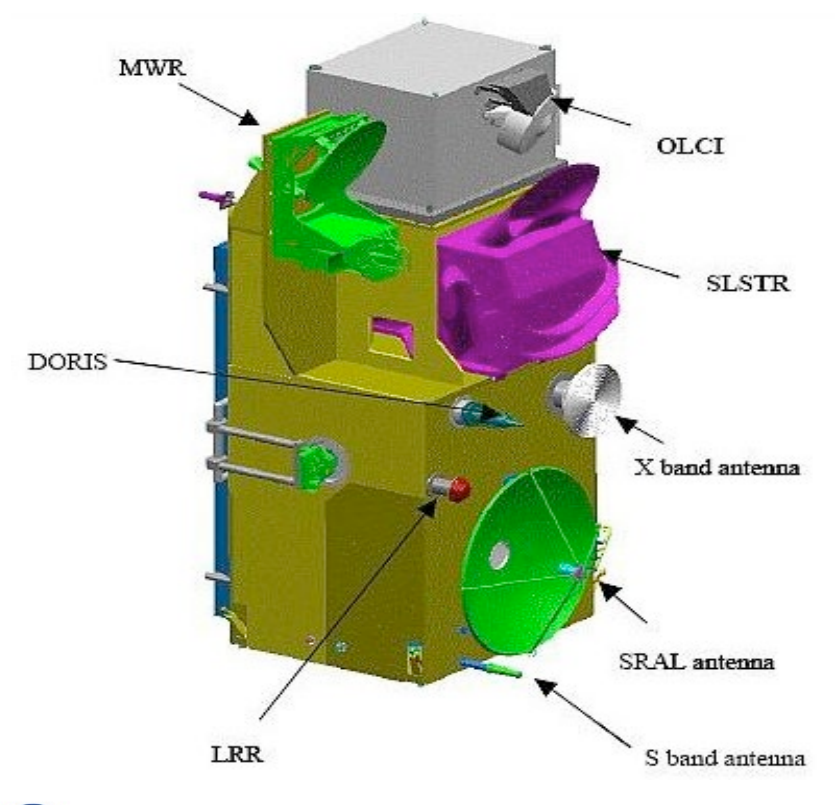

2019 ADVANCED INTERNATIONAL TRAINING COURSE IN LAND REMOTE SENSING 18-23 November 2019 | Chongqing, P.R. China

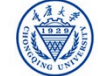

## Ocean and Land Colour Instrument: OLCI

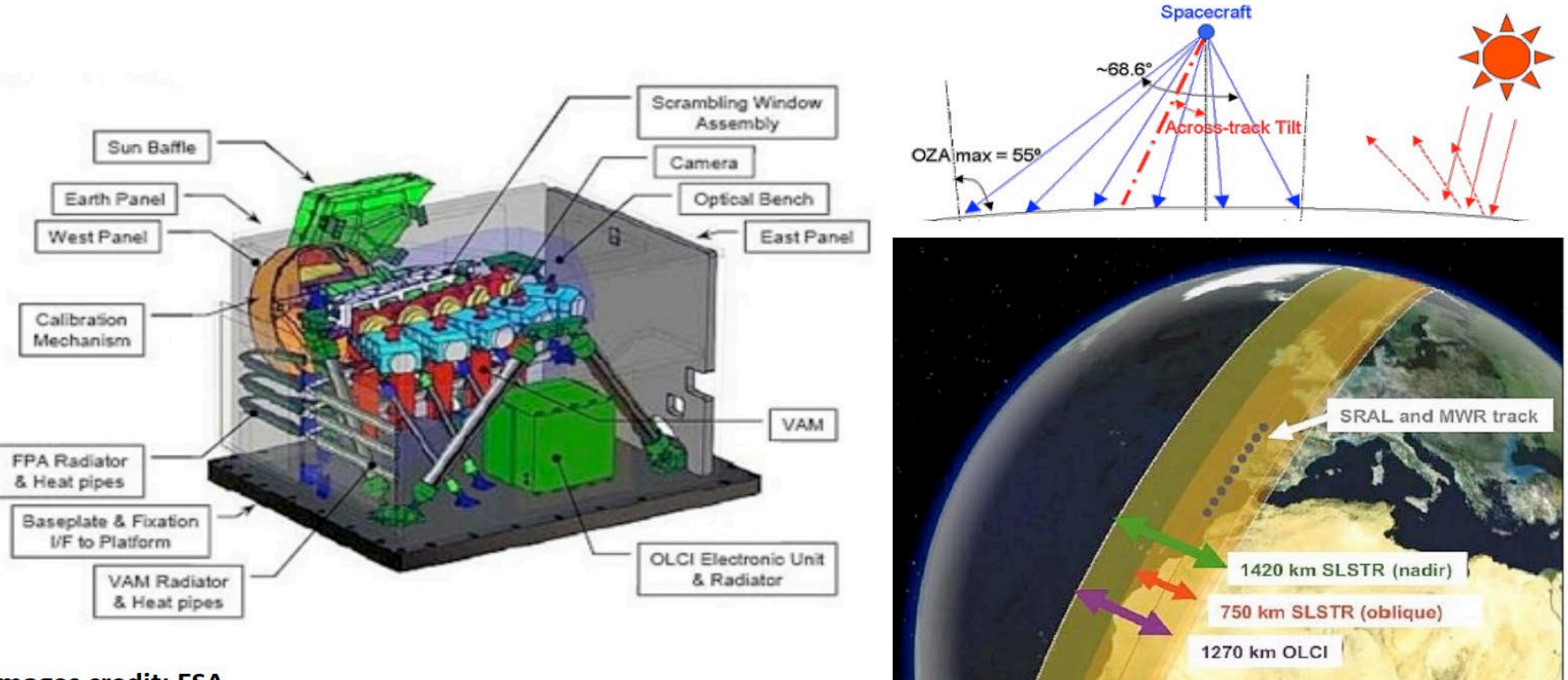

Images credit: ESA

2019 ADVANCED INTERNATIONAL TRAINING COURSE IN LAND REMOTE SENSING 18-23 November 2019 | Chongqing, P.R. China

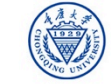

#### Ocean and Land Colour Instrument: OLCI

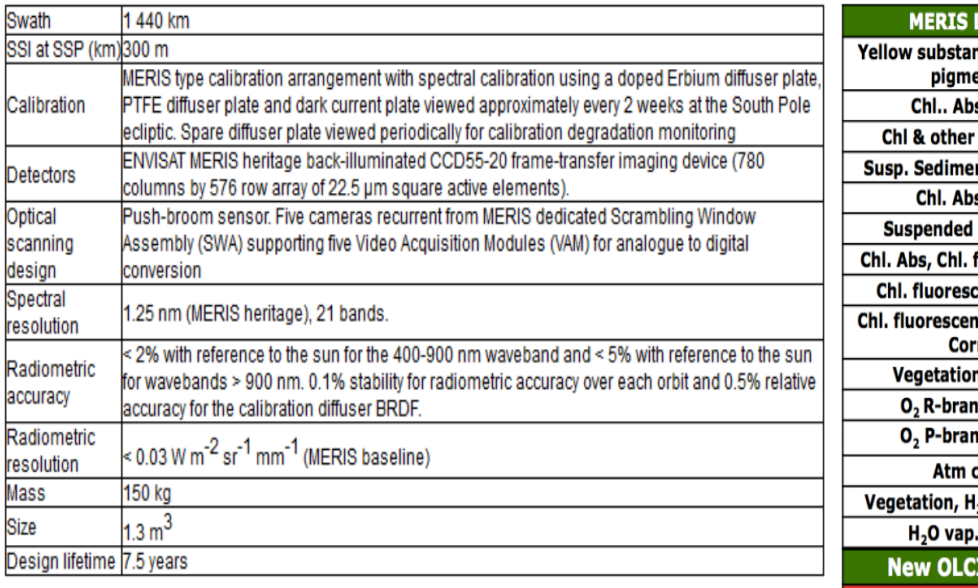

| MERIS Bands                            | λ center | Width |  |  |
|----------------------------------------|----------|-------|--|--|
| Yellow substanace/detrital<br>pigments | 412.5    | 10    |  |  |
| Chl., Abs. Max                         | 442.5    | 10    |  |  |
| Chl & other pigments                   | 490      | 10    |  |  |
| Susp. Sediments, red tide              | 510      | 10    |  |  |
| Chl. Abs. Min                          | 560      | 10    |  |  |
| Suspended sediment                     | 620      | 10    |  |  |
| Chl. Abs, Chl. fluorescence            | 665      | 10    |  |  |
| Chl. fluorescence peak                 | 681.25   | 7.5   |  |  |
| Chl. fluorescence ref., Atm.<br>Corr.  | 708.75   | 10    |  |  |
| Vegetation, clouds                     | 753.75   | 7.5   |  |  |
| O <sub>2</sub> R-branch abs.           | 761.25   | 2.5   |  |  |
| O <sub>2</sub> P-branch abs.           | 778.75   | 15    |  |  |
| Atm corr                               | 865      | 20    |  |  |
| Vegetation, H <sub>2</sub> O vap. Ref. | 885      | 10    |  |  |
| H <sub>2</sub> O vap., Land            | 900      | 10    |  |  |
| New OLCI bands                         | λ center | Width |  |  |
| Aerosol, in-water property             | 400      | 15    |  |  |
| Fluorescence retrieval                 | 673.75   | 7.5   |  |  |
| Atmospheric parameter                  | 764.375  | 3.75  |  |  |
| Cloud top pressure                     | 767.5    | 2.5   |  |  |
| Atmos./aerosol correction              | 940      | 20    |  |  |
| Atmos./aerosol correction              | 1020     | 40    |  |  |

| Band # | λ center | Width |
|--------|----------|-------|
|        | nm       | nm    |
| Oal    | 400      | 15    |
| Oa2    | 412.5    | 10    |
| Oa3    | 442.5    | 10    |
| Oa4    | 490      | 10    |
| Oa5    | 510      | 10    |
| Oa6    | 560      | 10    |
| Oa7    | 620      | 10    |
| Oa8    | 665      | 10    |
| Oa9    | 673.75   | 7.5   |
| Oa10   | 681.25   | 7.5   |
| Oal1   | 708.75   | 10    |
| Oa12   | 753.75   | 7.5   |
| Oa13   | 761.25   | 2.5   |
| Oal4   | 764.375  | 3.75  |
| Oa15   | 767.5    | 2.5   |
| Oa16   | 778.75   | 15    |
| Oa17   | 865      | 20    |
| Oa18   | 885      | 10    |
| Oa19   | 900      | 10    |
| Oa20   | 940      | 20    |
| Oa21   | 1020     | 40    |

· eesa

**BNASCC** 

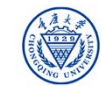

#### OLCI product types

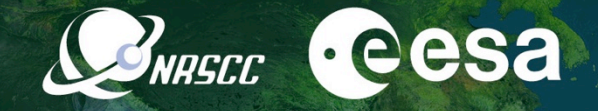

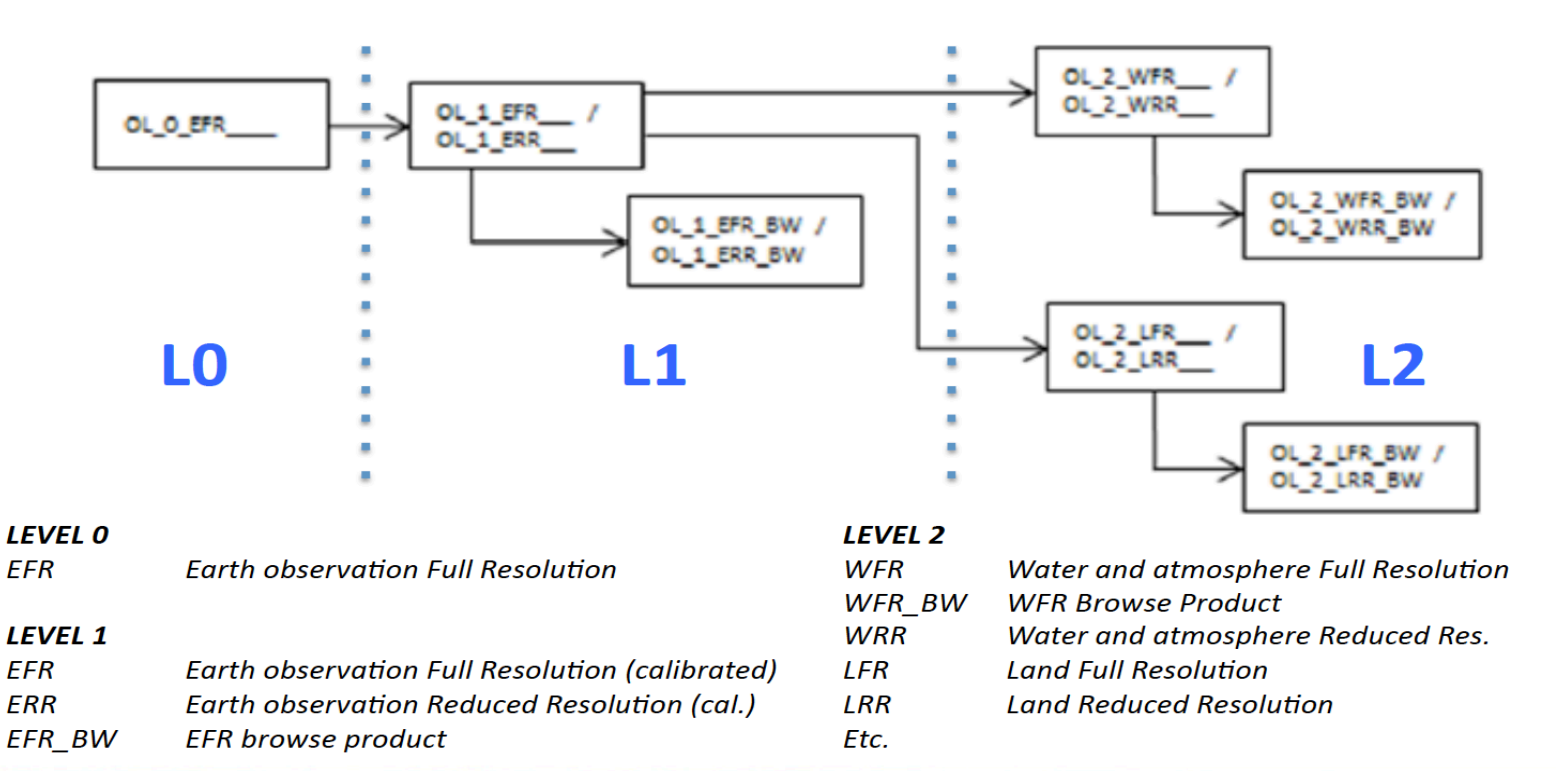

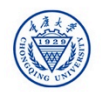

#### Example: Sentinel-3A/B products

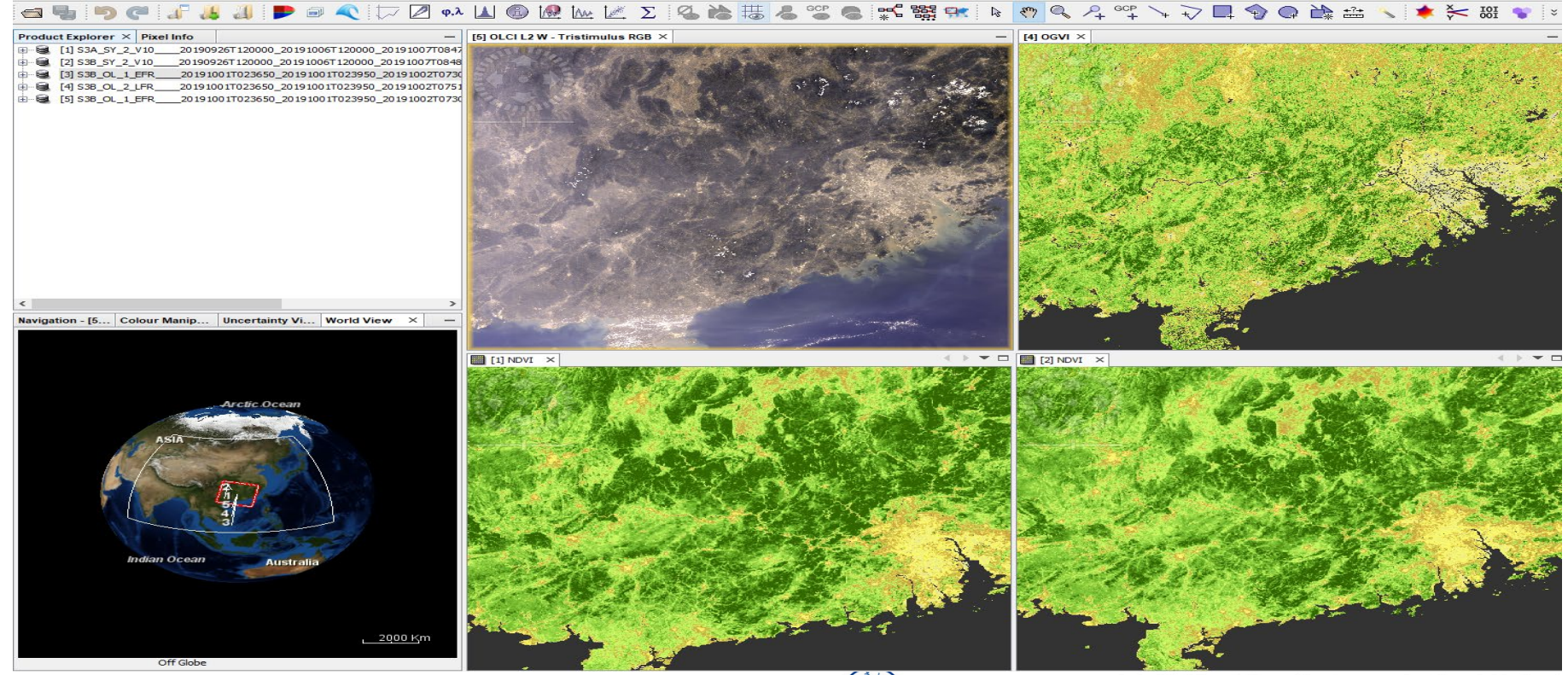

2019 ADVANCED INTERNATIONAL TRAINING COURSE IN LAND REMOTE SENSING 18–23 November 2019 | Chongqing, P.R. China

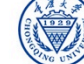

中欧科技合作"龙计划"第四期 2019年陆地遥感高级培训班 培训时间:2019年11月18日-23日 主办方:重庆大学

MASEC · COSA

#### Exercise Overview:

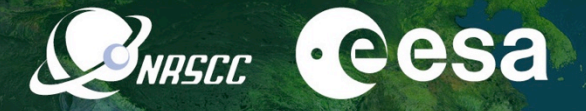

- Goal: Processing S3-A/B OLCI data for estimating emissivity using NDVI-THM.
- Source: Sobrino et al. (2008, 2016)
- Procedure:
  - Basic image visualization and manipulation tasks
  - OLCI L1 TOA radiance to reflectance conversion
  - OLCI L1/L2 product collocation
  - Emissivity calculation using the (NDVI)Thresholds Method
  - Spatial and temporal changes of NDVI (S3-SY-NDVI) using time series analysis tools
- Sentinel-3 user guide:

https://sentinels.copernicus.eu/web/sentinel/user-guides/sentinel-3-olci

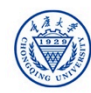

The emissivity,  $\epsilon$ , at a given wavelength  $\lambda$  (units,  $\mu$ m) and temperature *T* (units, K), is defined as the ratio of the radiance  $R_{\lambda}(T)$  emitted by a body at temperature *T* and the radiance  $B_{\lambda}(T)$  emitted by a black body at the same temperature *T*, that is,

$$\varepsilon_{\lambda}(T) = \frac{R_{\lambda}(T)}{B_{\lambda}(T)},\tag{1}$$

where  $B_{\lambda}(T)$  refers to Planck's law, which is defined as

$$B_{\lambda}(T) = \frac{C_1 \lambda^{-5}}{\exp(C_2 / \lambda T) - 1},$$
(2) (2)

in which C  $_1$  and C  $_2$  are constants (C  $_1$  = 1.191 × 10<sup>8</sup> W  $\mu$ m<sup>4</sup> sr<sup>-1</sup> m<sup>-2</sup>, C  $_2$  = 1.439 × 10<sup>4</sup>  $\mu$ m K).

Land surface emissivity retrieval from satellite data; Li et al., 2013, IJRS, http://dx.doi.org/10.1080/01431161.2012.716540

2019 ADVANCED INTERNATIONAL TRAINING COURSE IN LAND REMOTE SENSING 18-23 November 2019 | Chongqing, P.R. China

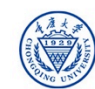

 $\cdot eesa$ 

NRSCC

### (NDVI)Thresholds Method

A simple method using OLCI data in the visible and near infrared bands (b8 and b9), which considers three type of pixels depending on the NDVI value:

NDVI<NDVIs :  $\varepsilon = a + b\rho_{red}$ NDVIs≤NDVI≤NDVIv :  $\varepsilon = \varepsilon_{s}(1 - Pv) + \varepsilon_{v}Pv + C$ NDVIv>NDVI:  $\epsilon = 0.99$ 

where pred is the reflectance at the red band,  $\varepsilon s =$  and  $\varepsilon v =$  are reference values of surface emissivity for soil and vegetation, respectively. Pv is the fractional vegetation cover, which can be obtained from the scaled NDVI, given by

$$Pv = \frac{NDVI - NDVIs}{NDVIv - NDVIs}$$

Where NDVIs=0.15 and NDVIv=0.9 are reference values of NDVI for bare soil pixels and fully vegetation pixels

2019 ADVANCED INTERNATIONAL TRAINING COURSE IN LAND REMOTE SENSING 18-23 November 2019 | Chongqing, P.R. China

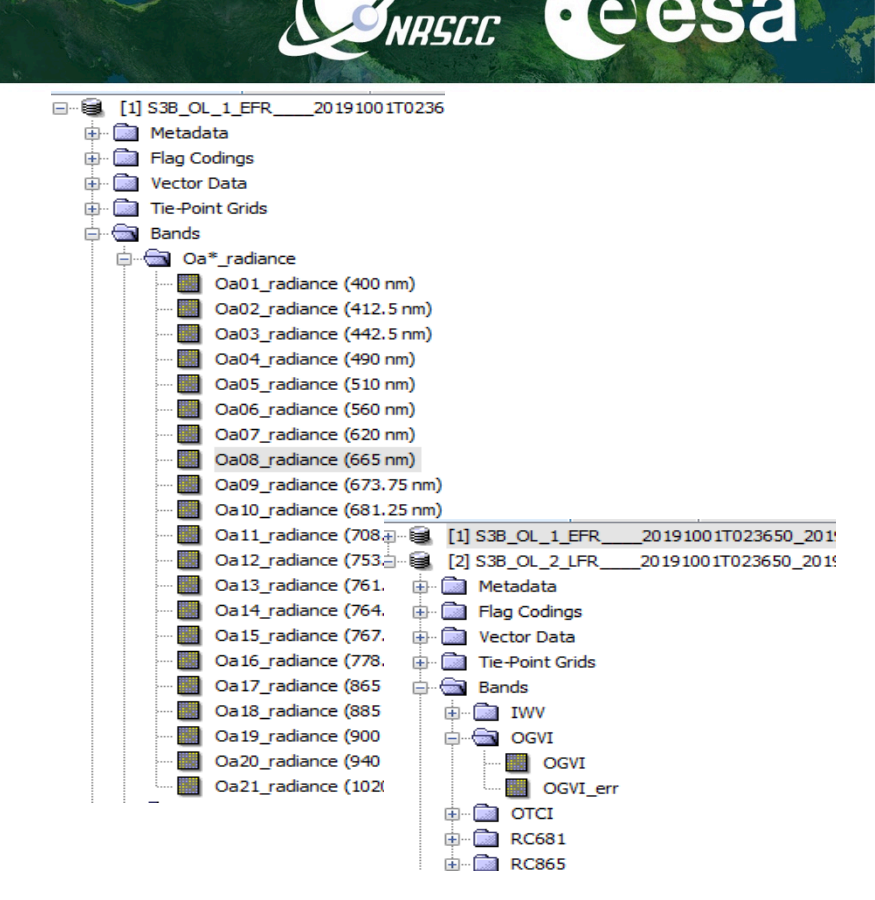

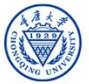

eest

#### Exercise data

Sentinel-3B L1 and L2 images

 S3B\_OL\_1\_EFR\_\_\_\_20191001T023650\_20191001T023950\_20191002T073016\_0179\_030\_260\_2520\_LN1\_O\_NT\_002.SEN3

 S3B\_OL\_2\_LFR\_\_\_20191001T023650\_20191001T023950\_20191002T075103\_0179\_030\_260\_2520\_LN1\_O\_NT\_002.SEN3

Sentinel-3A L1 and L2 images

 S3A\_OL\_1\_EFR\_\_\_\_20181005T023514\_20181005T023814\_20181006T062411\_0179\_036\_260\_2520\_LN1\_O\_NT\_002.SEN3

 S3A\_OL\_2\_LFR\_\_\_\_20181005T023514\_20181005T023814\_20181006T064358\_0179\_036\_260\_2520\_LN1\_O\_NT\_002.SEN3

Sentinel-3A/3B Synergy NDVI products

*S3B\_SY\_2\_V10\_\_\_\_20190726T163346\_20190805T163346\_20190815T172025\_SOUTH\_EAST\_ASIA\_\_\_LN2\_0\_NT\_002.SEN3 S3B\_SY\_2\_V10\_\_\_\_20190825T163346\_20190904T163346\_20190914T172004\_SOUTH\_EAST\_ASIA\_\_\_LN2\_0\_NT\_002.SEN3 S3B\_SY\_2\_V10\_\_\_\_20190926T120000\_20191006T120000\_20191007T084850\_SOUTH\_EAST\_ASIA\_\_\_LN2\_0\_ST\_002.SEN3* Data downloadable at https://scihub.copernicus.eu

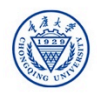

NRSCC

· eesa

### Exploring S3A/B OLCI L-1/L-2 data:

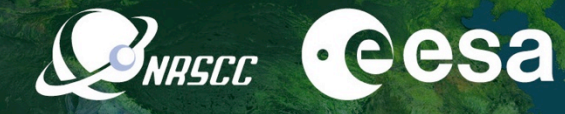

- From the folder products exercise,open the scene: "S3B\_OL\_1\_EFR\_\_\_\_20191001T023650\_2019 1001T023950\_20191002T073016\_0179\_030\_ 260\_2520\_LN1\_0\_NT\_002"
- Create and visualize an RGB composition image (Red: Oa08\_Radiance; Green: Oa06\_Radiance; Blue: Oa04\_Radiancd).
- Stretch the histogram for a better visualization in the *Colour Manipulation* window
- View image bands and check the spatial resolution for the radiance bands
- Open and explore OCLI L2 product

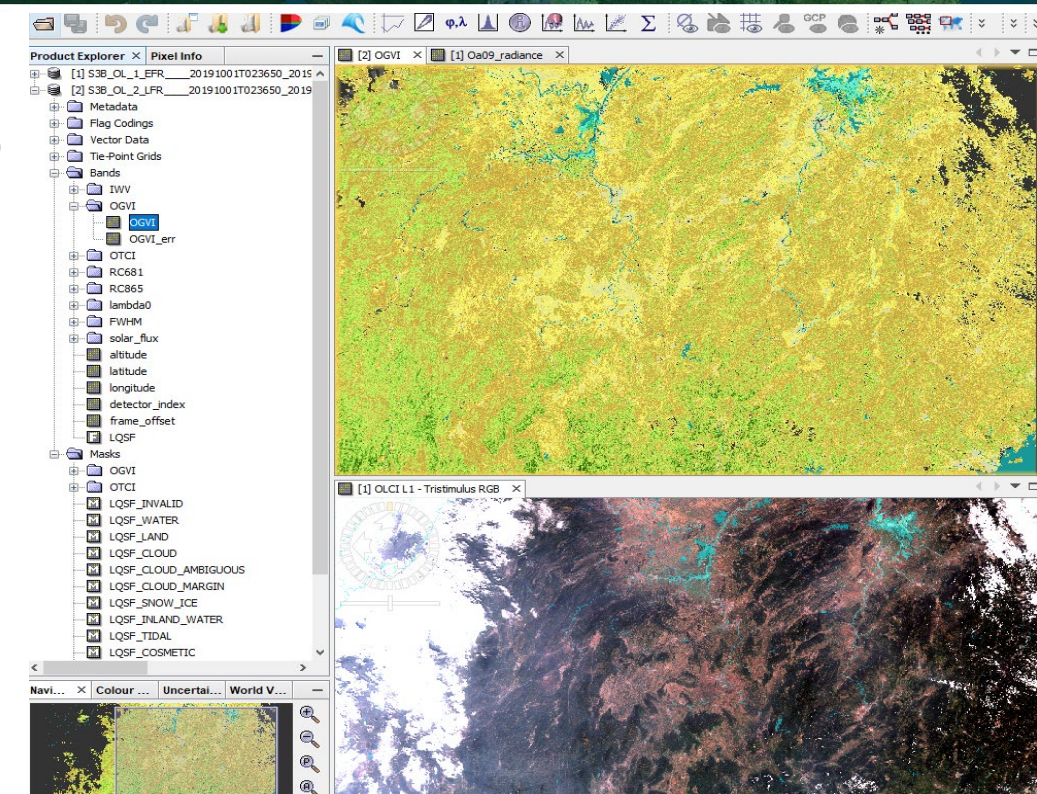

#### Spatial Subset

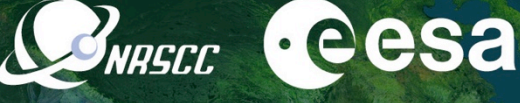

Reduce the spatial extent to focus on the study area for **OCLI L1 & L2** products:

Specify 'Spatial Subset' parameters (as shown in Figure )

Save the newly created subset images:

subset\_0\_of\_S3B\_OL\_1\_EFR\_\_\_201910
01T023650\_20191001T023950\_20191002T07
3016\_0179\_030\_260\_2520\_LN1\_O\_NT\_002.d
im

subset\_0\_of\_S3B\_OL\_2\_LFR\_\_\_201910
01T023650\_20191001T023950\_20191002T07
5103\_0179\_030\_260\_2520\_LN1\_0\_NT\_002.d
im

| Specify Pro                                                                                                    | duct Subset |       |                                  |                  |              | ×                |
|----------------------------------------------------------------------------------------------------|-------------|-------|----------------------------------|------------------|--------------|------------------|
| Spatial Subset                                                                                                    | Band Subset | Tie-P | oint Grid Subset                 | Met              | adata Subset |                  |
|                                                                                                    |             | ^     | Pixel Coordin                    | ates             | Geo Coordina | ites             |
|                                                                                                    | A States    |       | North latitude                   | boun             | nd:<br>Indi  | 27.465 🜩         |
| 100 - 100 - 100 - 100 - 100 - 100 - 100 - 100 - 100 - 100 - 100 - 100 - 100 - 100 - 100 - 100 - 100 - 100 - 100                                                                                                    |             |       | South latitude                   | e bou            | nd:          | 20.043           |
| and the second second sec |             |       | East longitude                   | e bour           | nd:          | 113.64 🜩         |
|                                                                                                    |             |       | Scene step X:                    |                  |              | 1 🚔              |
|                                                                                                    |             |       | Scene step Y:                    |                  |              | 1 🚔              |
|                                                                                                    |             |       | Subset scene v<br>Subset scene h | vidth:<br>neight | :            | 2399.0<br>2399.0 |
|                                                                                                    |             |       | Source scene v<br>Source scene h | vidth:<br>neight | :            | 4865<br>4091     |
|                                                                                                    |             |       | Use                              | Previe           | ew           | Fix full width   |
|                                                                                                    |             |       | 0.00                             |                  |              | Fix full height  |

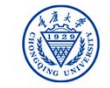

#### Radiance to Reflectance

**WRASEE ·eesa** 

From the folder *products exercise*, open the newly created OCLI L1 subset product:

"subset\_0\_of\_S3B\_OL\_1\_EFR\_\_\_\_20191001T023650\_ 20191001T023950\_20191002T073016\_0179\_030\_260 \_2520\_LN1\_0\_NT\_002.dim"

In the *Optical* label click on *Preprocessing/Radiance-to-Reflectance Processor*:

 $R_{TOA}(\lambda) = \frac{\pi L_{TOA}(\lambda)}{E_0(\lambda)\cos(\theta)}$ 

Specify 'Processing Parameters' (as shown in Figure)

Save the output product as:

"subset\_0\_of\_S3B\_OL\_1\_EFR\_\_\_\_20191001T023650\_ 20191001T023950\_20191002T073016\_0179\_030\_260 \_2520\_LN1\_0\_NT\_002\_radrefl.dim"

2019 ADVANCED INTERNATIONAL TRAINING COURSE IN LAND REMOTE SENSING 18-23 November 2019 | Chongqing, P.R. China

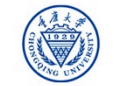

Radiance-to-Reflectance Processor

I/O Parameters Processing Parameters

[2] subset\_0\_of\_S3B\_OL\_1\_EFR\_\_\_\_2...

0179\_030\_260\_2520\_LN1\_O\_NT\_002.SEN3 radrefl

D2OTP1-S3thermal-LW\products exercise ....

Help

Source Product

Target Product

Open in SNAP

Save as: BEAM-DIMAP Directory:

Name:

Name:

File

| Radiance-to-Re            | eflectance Processor |  |  |  |  |
|---------------------------|----------------------|--|--|--|--|
| ile Help                  |                      |  |  |  |  |
| I/O Parameters P          | rocessing Parameters |  |  |  |  |
| Sensor:                   | OLCI                 |  |  |  |  |
| Conversion mode:          | RAD_TO_REFL          |  |  |  |  |
| Copy tie point grids      |                      |  |  |  |  |
| Copy flag bands and masks |                      |  |  |  |  |
| Copy non spectral bands   |                      |  |  |  |  |
|                           |                      |  |  |  |  |

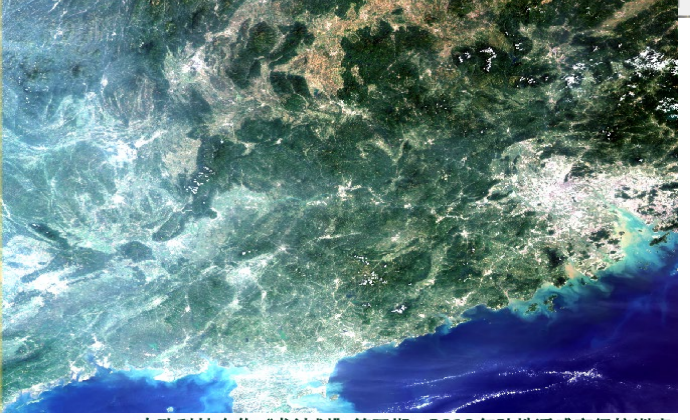

### Open RGB window using band 8,6,4

subset\_0\_of\_S3B\_OL\_1\_EFR\_\_\_\_20191001T023650\_20191001T023950\_20191002T073016\_0179\_030\_260\_2520\_LN1\_O\_NT\_002.SEN3\_radrefl.dim subset\_0\_of\_S3B\_OL\_2\_LFR\_\_\_\_20191001T023650\_20191001T023950\_20191002T075103\_0179\_030\_260\_2520\_LN1\_O\_NT\_002.dim

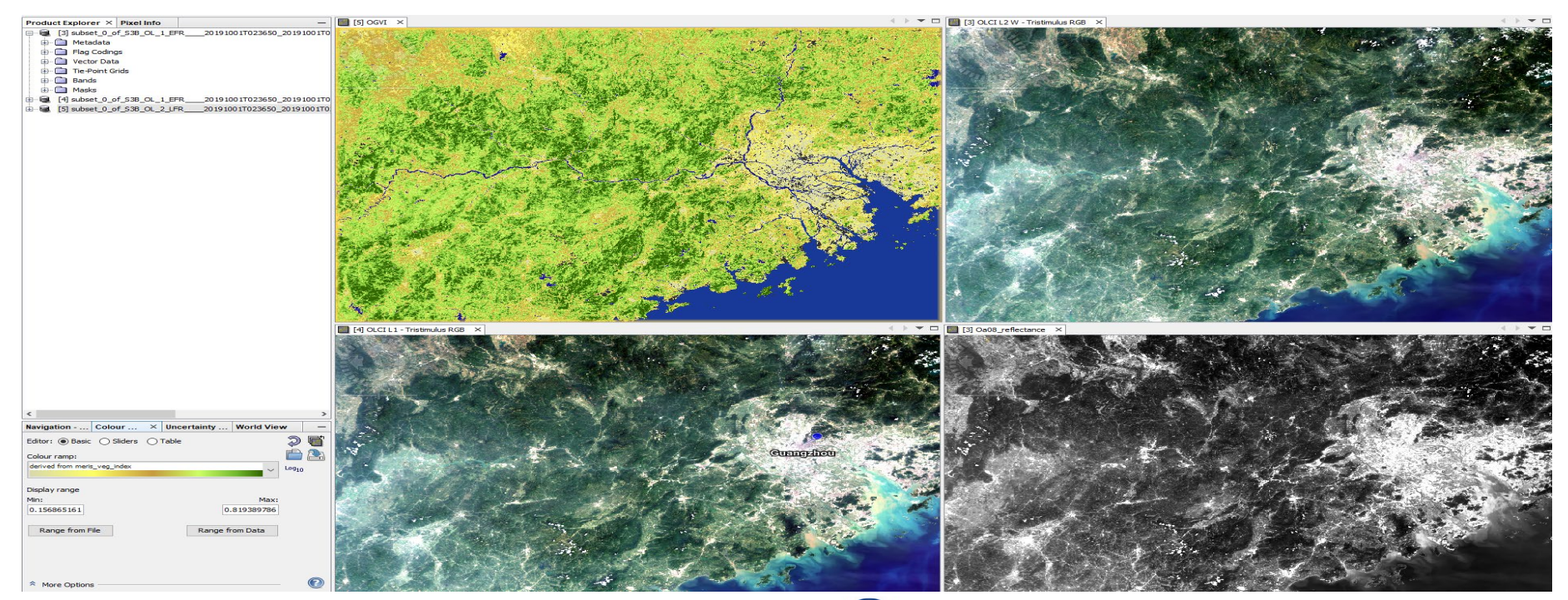

2019 ADVANCED INTERNATIONAL TRAINING COURSE IN LAND REMOTE SENSING 18-23 November 2019 | Chongqing, P.R. China

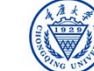

中欧科技合作"龙计划"第四期 2019年陆地遥感高级培训班 培训时间:2019年11月18日-23日 主办方:重庆大学

**WRASEC** · COSA

#### OLCI L1/L2 Collocation

Use the collocation tool to group the L1 (\*\_radrefl) and L2 OLCI bands in one product with the same spatial resolution and geo-location

Raster/Geometric Operations/Collocation

Master file:

subset\_0\_of\_S3B\_OL\_1\_EFR\_\_\_\_20191001T023650\_20191001T023950\_20191 002T073016\_0179\_030\_260\_2520\_LN1\_0\_NT\_002\_radrefl.dim

Slave file:

subset\_0\_of\_S3B\_OL\_2\_LFR\_\_\_\_20191001T023650\_20191001T023950\_20191 002T075103\_0179\_030\_260\_2520\_LN1\_0\_NT\_002.dim

Target file: collocate\_S3B\_OL1\_OL2\_20191001.dim

Open RGB view using bands 8, 6 and 4

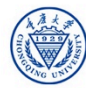

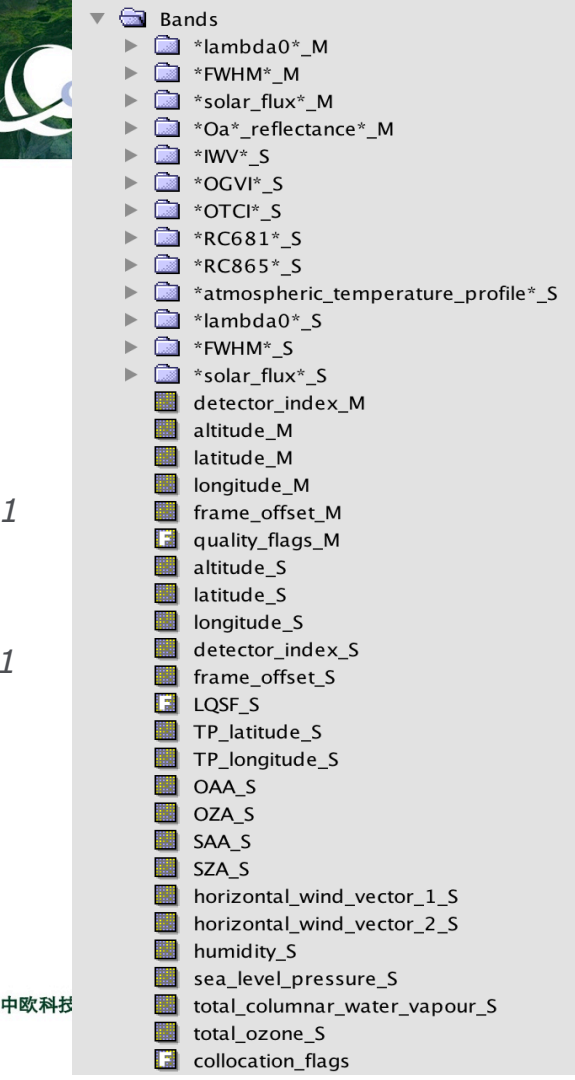

#### Emissivity Calculation using NDVI-THM

Using the collocated start calculating the variables needed for algorithm with the Ra Maths tool

> Product: [6] co Data sources: \$6.0a01 re \$6.0a02\_re \$6.0a03\_re \$6.0a04\_re \$6.0a05 re \$6.0a06\_re

2019 ADVANCED INTERNATIONAL TR

18–23 November 2019 | Chongqing, P.R

|                                           | Band Maths                                                           |                        |             |             |         |                 |            |            |          | $\times$  |
|-------------------------------------------|----------------------------------------------------------------------|------------------------|-------------|-------------|---------|-----------------|------------|------------|----------|-----------|
| rated product                             | Target product:                                                      |                        |             |             |         |                 |            |            |          |           |
|                                           | [6] collocate_S3B_L1_L2_20191001                                     |                        |             |             |         |                 |            | ~          |          |           |
| 1 the several                             | Name: emis_s_                                                        | <u>58</u>              |             |             |         |                 |            |            |          |           |
|                                           | Description:                                                         |                        |             |             |         |                 |            |            |          |           |
| d for the IST                             | Unit:                                                                |                        |             |             |         |                 |            |            |          |           |
| a for the LST                             | Spectral wavelength: 0.0                                             |                        |             |             |         |                 |            |            |          |           |
| the Dector/Rand                           | Virtual (save expression only, don't store data)                     |                        |             |             |         |                 |            |            |          |           |
| the Raster/Danu                           | Replace NaN and infinity results by                                  |                        |             |             |         |                 |            | NaN        |          |           |
|                                           | Generate associated unco                                             | ertai                  | inty band   |             |         |                 |            |            |          |           |
|                                           | Band maths expression:                                               | Band maths expression: |             |             |         |                 |            |            |          |           |
|                                           | if (OGVI_S <= 0.15) then (-0.051 * Oa08_reflectance_M) + 0.98 else 0 |                        |             |             |         |                 |            |            |          |           |
|                                           |                                                                      |                        |             |             |         |                 |            |            |          |           |
| Band Maths Expression Editor              | Load Save                                                            |                        |             |             |         | E               | dit Expres | ssion      |          |           |
|                                           |                                                                      |                        |             |             |         |                 |            |            |          |           |
| Product: [6] collocate_S3B_L1_L2_20191001 |                                                                      |                        |             |             |         |                 |            | ОК         | Cancel   | Help      |
| Data sources:                             |                                                                      | _                      |             | Expression: |         |                 |            |            |          |           |
| \$6.0a01_reflectance_M                    |                                                                      | ^                      | @ + @       | if (OGVI    | I_S <=  | 0.15) then (-0  | .051 *     |            |          |           |
| \$6.0a02_reflectance_M                    |                                                                      |                        | 0 - 0       | Oa08_ref    | flectar | 1ce_M) + 0.98 e | lse 0      |            |          |           |
| \$6.0a03_reflectance_M                    |                                                                      |                        | 0 * 0       | 1           |         |                 |            |            |          |           |
| \$6.0a04_reflectance_M                    |                                                                      |                        |             |             |         |                 |            |            |          |           |
| \$6.Oa05_reflectance_M                    |                                                                      |                        | @ / @       |             |         |                 |            |            |          |           |
| \$6.0a06_reflectance_M                    |                                                                      |                        | (@)         |             |         |                 |            |            |          |           |
| \$6.0a07_reflectance_M                    |                                                                      |                        | Constants v |             |         |                 |            |            |          |           |
| \$6.0a08_reflectance_M                    |                                                                      | ¥                      | Operators V |             |         |                 |            |            |          |           |
| Show bands                                |                                                                      |                        | Functions V |             |         |                 |            |            |          |           |
| Show masks                                |                                                                      |                        |             |             |         |                 |            |            |          |           |
| Show tie-point grids                      |                                                                      |                        |             |             |         |                 |            |            | 汉武宣机拉    | di i astr |
| Show single flags                         |                                                                      |                        |             | manal i     |         |                 | Ok, i      | no errors. | 王 主办方:重日 | 大学        |
|                                           |                                                                      |                        |             |             |         | OK Car          |            | Hala       |          |           |
|                                           |                                                                      |                        |             |             |         | UK Can          | /CEI       | neip       |          |           |

· eesa

NRSCC

# Emissivity calculation using (NDVI)Thresholds Method

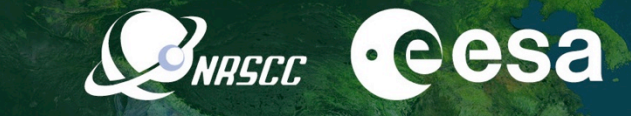

 $Pv = (OGVI\_S-0.15) / (0.9 - 0.15)$ 

Emissivity for soil pixels

 $emis_{S} = if (OGVI_{S} \le 0.15) then (-0.051 * Oa08_reflectance_M) + 0.98 else 0$ 

```
emis_s_{9} = if (OGVI_{5} <= 0.15) then (-0.032 * Oa09_reflectance_M) + 0.983 else 0
```

Emissivity for mixed pixels

 $emis\_m\_S8 = if (OGVI\_S > 0.15) and (OGVI\_S < 0.9) then 0.969 * (1 - Pv) + (0.99 * Pv) else 0$  $emis\_m\_S9 = if (OGVI\_S > 0.15) and (OGVI\_S < 0.9) then 0.977 * (1 - Pv) + (0.99 * Pv) else 0$ Emissivity for vegetation pixels

 $emis_v = if (OGVI_S \ge 0.9)$  then 0.99 else 0

Total emissivity

```
emis_total_S8 = emis_s_S8 + emis_m_S8 + emis_v
emis_total_S9 = emis_s_S9 + emis_m_S9 + emis_v
```

Mean emissivity

```
emis_mean = (emis_total_S8 + emis_total_S9) / 2
```

Differential emissivity

```
emis_diff = emis_total_S8 - emis_total_S9
```

Water vapour to g\*cm2

water\_vapour = IWV\_S\_S / 10

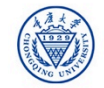

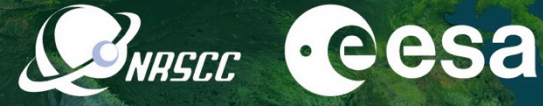

Check the newly calculated values for water, soil and vegetation pixels (display the only pixels with NDVI values above/below a specific threshold)

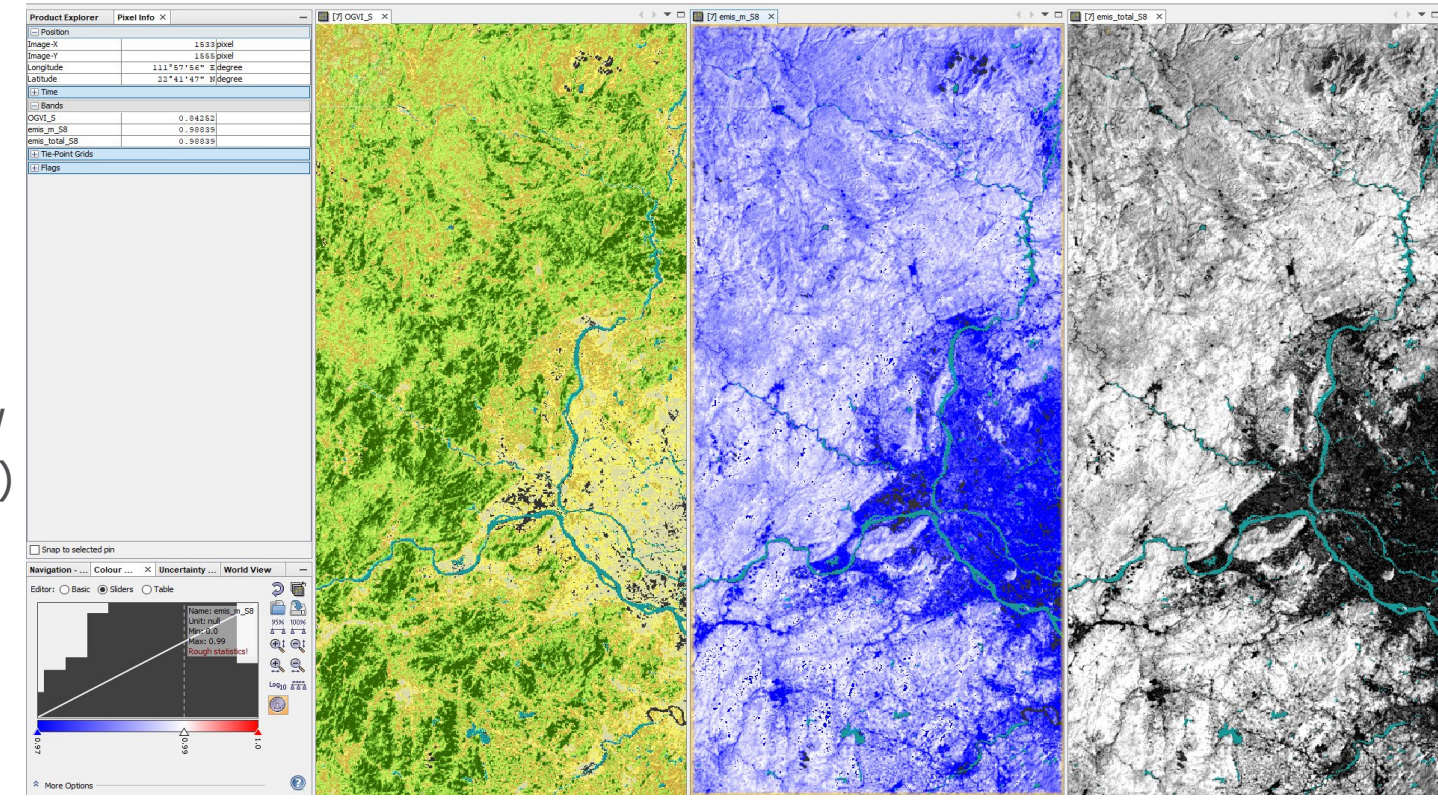

2019 ADVANCED INTERNATIONAL TRAINING COURSE IN LAND REMOTE SENSING 18-23 November 2019 | Chongqing, P.R. China

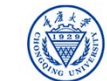

## Temporal & spatial changes in NDVI

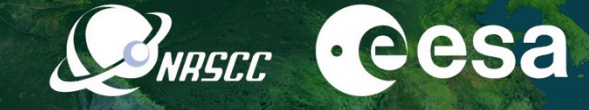

#### • Open the S3 Synergy NDVI files:

 File1: Subset\_0\_of\_S3B\_SY\_2\_V10\_\_\_\_20190726T163346\_20190805T163346\_20190815T172025\_SOUTH\_EAST\_ASIA\_\_\_LN2\_O\_NT\_002.dim

 File2: subset\_0\_of\_S3B\_SY\_2\_V10\_\_\_\_20190825T163346\_20190904T163346\_20190914T172004\_SOUTH\_EAST\_ASIA\_\_\_LN2\_O\_NT\_002.dim

 File3: subset\_0\_of\_S3B\_SY\_2\_V10\_\_\_\_20190926T120000\_20191006T120000\_20191007T084850\_SOUTH\_EAST\_ASIA\_\_\_LN2\_O\_ST\_002.dim

Visualize the NDVI images of each file

#### • Add all images in the time series analysis settings

Time Series Analysis Settings Add Graph Show Grid Show Legend NDVI\_changes ♣ File Name Type Acquisition Track Orbit subset\_0\_of\_S3B\_SY\_2\_V1... SY\_2\_V10 261ul2019 999999 99999 1 subset\_0\_of\_S3B\_SY\_2\_V1... SY\_2\_V10 25Aug2019 99999 99999 subset 0 of S3B SY 2 V1... SY 2 V10 99999 99999 26Sep2019 3 3 Products Rename 3 Apply Close

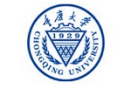

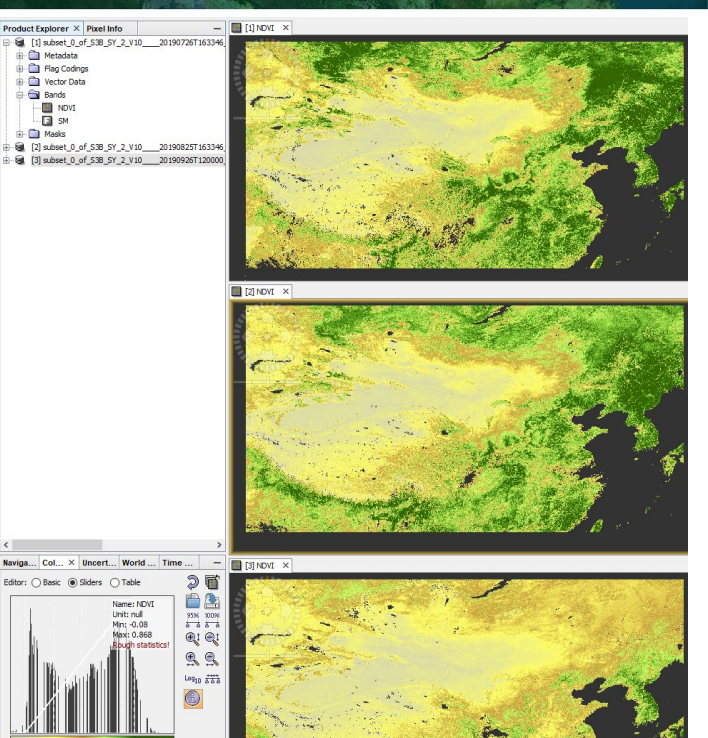

## Temporal & spatial changes in NDVI

- Move the cursor over the image and observe the changes in graph.
- The graph shows the changes in NDVI for each pixel in the image you click

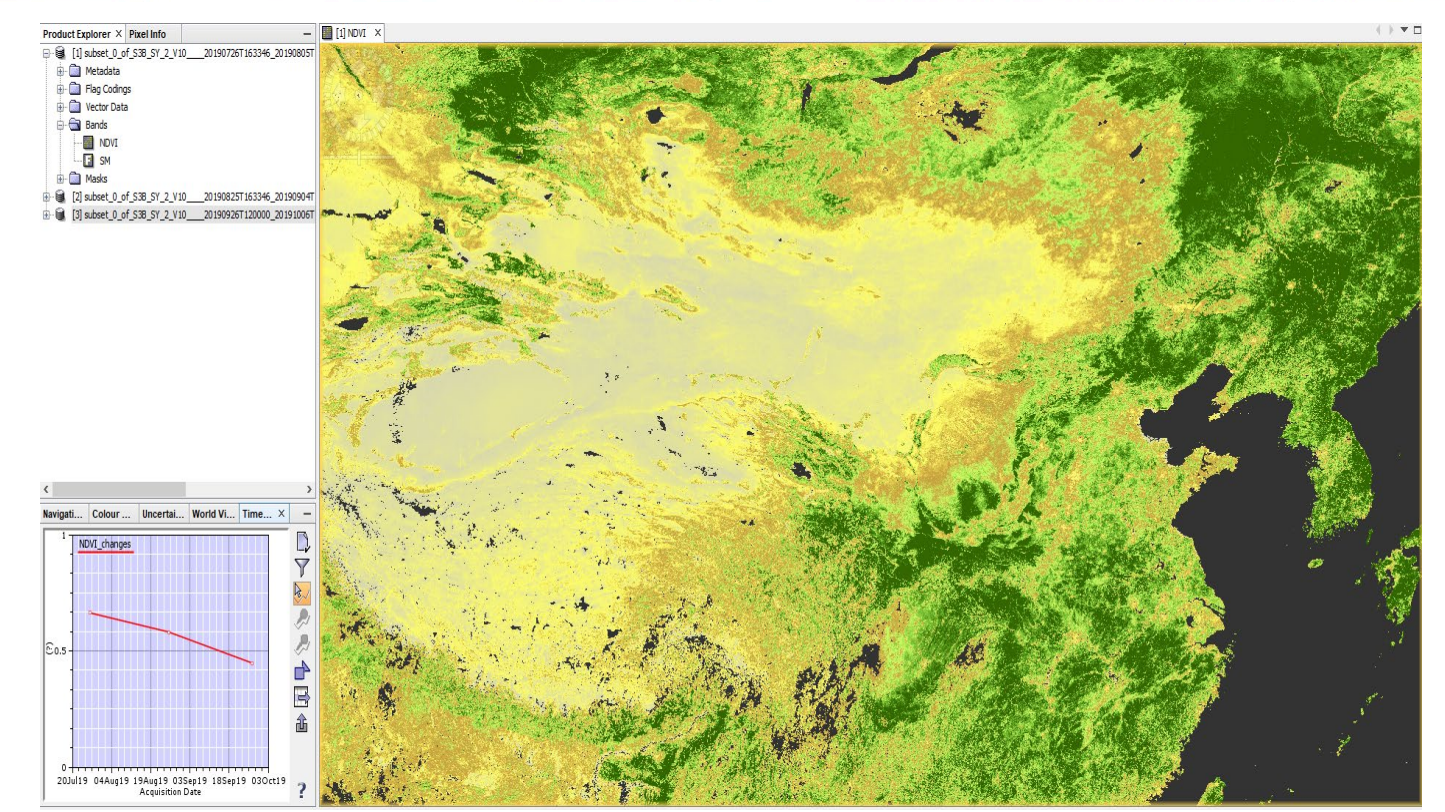

NRSCC

**·eesa** 

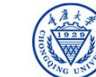